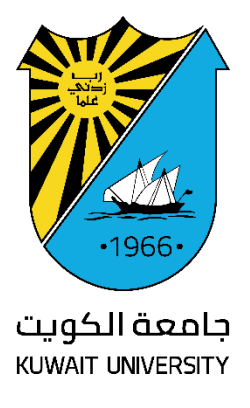

Ivanti VPN Guide For Windows Users (HSC Users) Access by KU ID

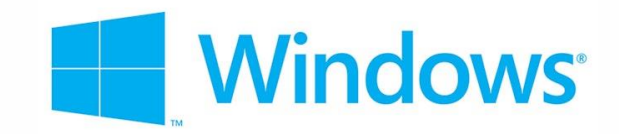

Kuwait University Center of Information Systems IT Security Department March 2025 Please Follow the below instructions to deploy Ivanti VPN on Windows (ONLY HSC Users)

Note: This Manual is for users who have KU ID

- 1- Download Client Software on your computer using the following link: <u>https://ku-vpn.ku.edu.kw/dana-</u> <u>na/jam/getComponent.cgi?command=get;component=Pul</u> <u>seSecure;platform=x64</u>
- 2- Click on the installer MSI file to start client software installation.

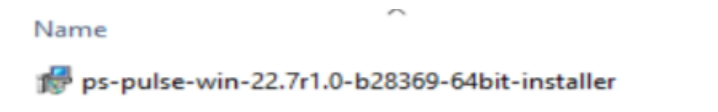

**3-** The installer will run as below. Click on **Next** to proceed.

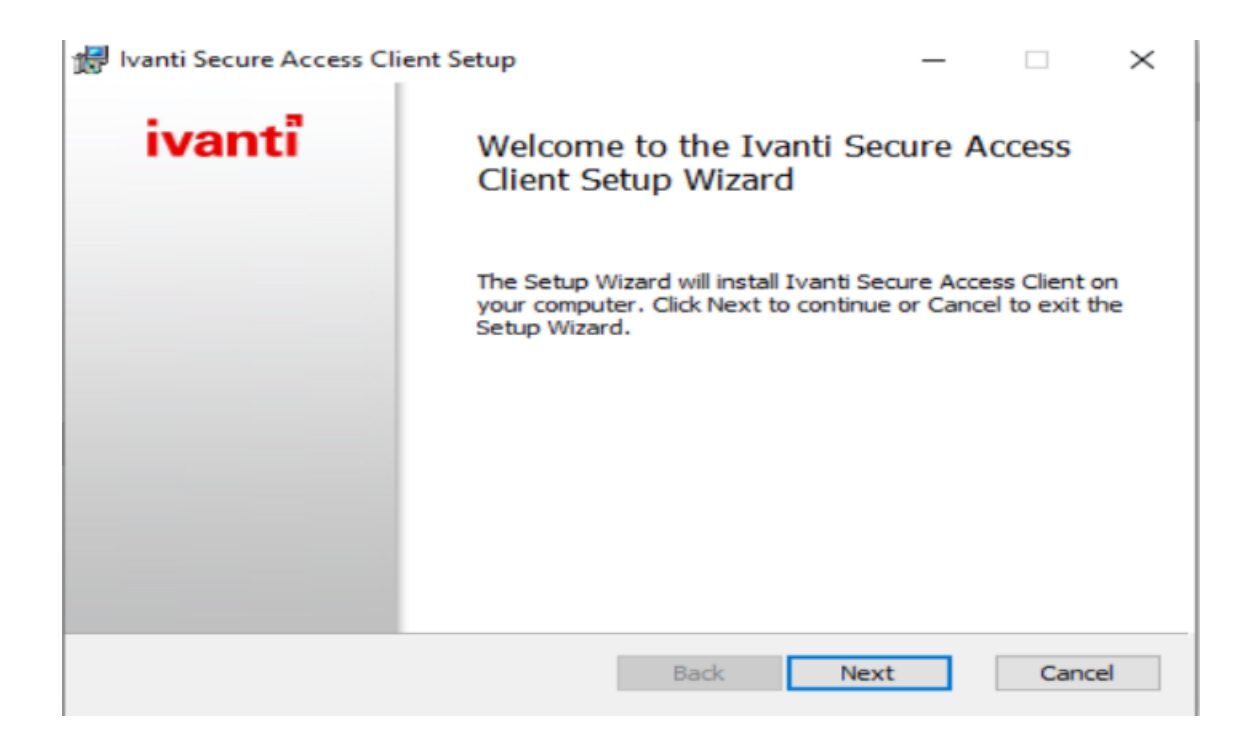

4- Click on install to start client installation.

| 🕼 Ivanti Secure Access Client Setup                                                                                             | -         |      | $\times$ |
|----------------------------------------------------------------------------------------------------|-----------|------|----------|
| Ready to install Ivanti Secure Access Client                                                                                    |           | iva  | nti      |
| Click Install to begin the installation. Click Back to review or change installation settings. Click Cancel to exit the wizard. | any of yc | bur  |          |
| Back                                                                                                    |           | Cano | el       |

5- Click on Finish to close installer and run the client software.

| 😸 Ivanti Secure Access Client Setup |                                             | -              |      | $\times$ |
|-------------------------------------|---------------------------------------------|----------------|------|----------|
| ivanti                              | Completed the Ivanti<br>Client Setup Wizard | Secure Ac      | cess |          |
|                                     | Click the Finish button to exit th          | e Setup Wizaro | ł.   |          |
|                                     | Back                                        | Finish         | Cano | el       |

**6-** You can double click on the client on the toolbar to open main window as shown below.

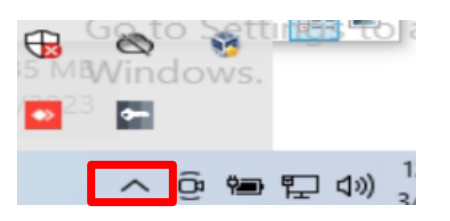

7- The main window is as shown below. Click on Add a new connection.

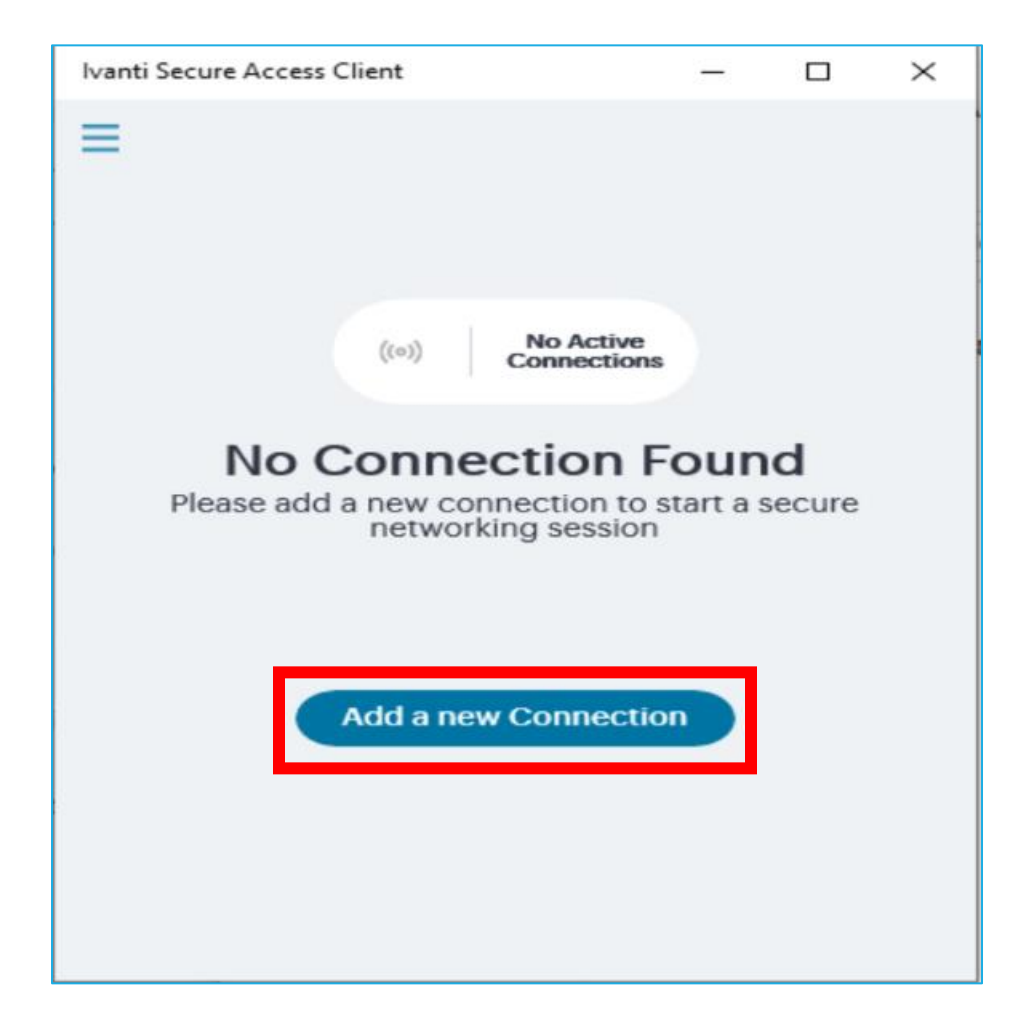

8- Fill the fields as shown below:
Type: Policy Secure (UAC) or Connect Secure (VPN)
Name: KU-VPN
Server URL: <u>https://ku-vpn.ku.edu.kw/hsc</u>

## Click on Add to save connection details Then Connect

| - |
|---|
|   |
|   |
|   |

9- Click on connect Icon next to KU-VPN (VPN Connection Name)

| Ivanti Secure Access Cl   | ient  |                          | —   |   | $\times$ |
|---------------------------|-------|--------------------------|-----|---|----------|
| =                         |       |                          |     |   |          |
|                           | ((0)) | No Active<br>Connections |     |   |          |
| Hide Inactive Connections |       |                          |     | • | Ð        |
| KU-VPN                    |       |                          | (0) | : |          |

10- Fill the Login info to access your privilege based on your request (VPN Request Form – IT Security Department)

then Sign In Username: Your KU ID Password: Same as the Unified KU credentials or Employee Self-service system

| ľ | IVANTI CONNECT SECURE                         |  |  |
|---|-----------------------------------------------|--|--|
| P | lease sign in to begin your secure<br>ession. |  |  |
|   | USERNAME<br>1234567                           |  |  |
|   | PASSWORD                                      |  |  |
|   |                                               |  |  |
|   | Sign In                                       |  |  |

11- The Connection status in should appear in <u>green</u>.
The below buttons can be used to extend / Suspend or to disconnect
VPN connections if required

| Ivanti Secure Access Client | - 🗆 ×                              |
|-----------------------------|------------------------------------|
| =                           | Connection Details                 |
| 1 Active<br>Connection      | Connection Information             |
|                             | Name KU-VPN                        |
| Hide Inactive Connections   | Status Connected                   |
|                             | Connection source                  |
| KU-VPN                      |                                    |
|                             | Server URL                         |
|                             | 100.141.00.0                       |
|                             | Connection Status                  |
|                             | Compliance Meets security policies |
|                             | Advanced Details                   |
|                             | Extend Session Suspend Disconnect  |

## NOW, you can use your VPN

Any other issues? Feel free to contact the KU information security team at:

## itsecurity@ku.edu.kw